## **UrTechCity**

# Add Points

- 1. Here you can add your points by.
  - Sharing contents in UPublishMe
  - Sharing job posts in Job Portal
  - By buying points through Gcash and Paypal

Click the add button as shown below to buy points

#### a. <u>Desktop</u>

| <u>իմ</u> ,UrTec | hCity         |              |                            | Log-Out | Messages   | 🚨 Update Profile |
|------------------|---------------|--------------|----------------------------|---------|------------|------------------|
|                  | <b>∄ HOME</b> | YOUR ACCOUNT | 🖞 WHAT WE OFFER            | # ADMIN | I SETTINGS |                  |
|                  |               | 103 Poi      | nts Remaining   <u>Add</u> |         |            |                  |
|                  |               |              |                            |         |            |                  |
|                  |               |              |                            | _       |            |                  |
|                  |               | LINT?        | achCity                    |         |            |                  |
|                  |               | Your S       | olution Provider           |         |            |                  |
|                  |               | Abou         | t Our Company              |         |            |                  |

#### b. Mobile Devices

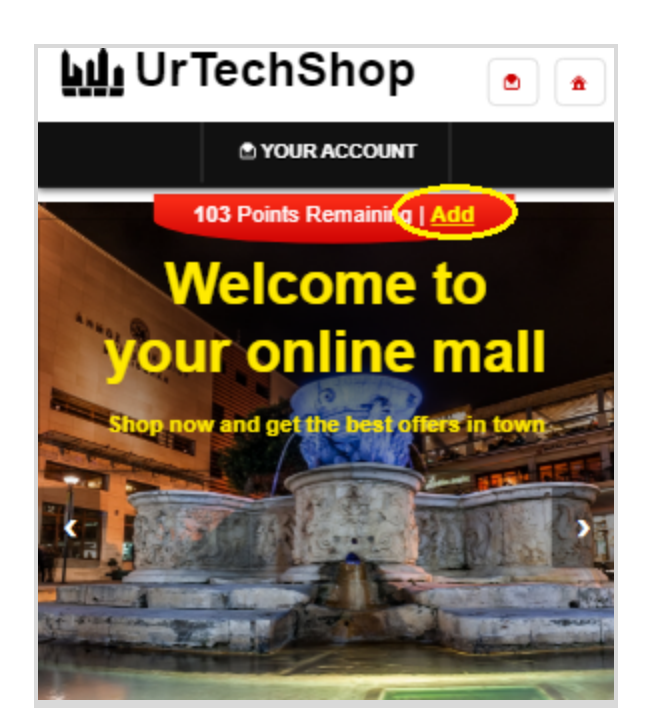

|--|

- 2. Once you click the **Add** Button, it will take you to this page. Select the number of points you would like to add, One point is equivalent to one peso.
  - a. Desktop

| UrTe <b>يلايا</b> | chCity        |              |                 | e Log-Out 🕈 Message | es 🔒 Update Profile |
|-------------------|---------------|--------------|-----------------|---------------------|---------------------|
|                   | <b>≜ HOME</b> | YOUR ACCOUNT | 🖞 WHAT WE OFFER | # Admin Settings    |                     |
| Add Points        |               |              |                 |                     |                     |

+ Read me first( click to show/hide information which can guide you in this area)

| Points* | <br> |           |
|---------|------|-----------|
| 50      | <br> | 0/10 >=50 |
|         |      |           |
|         |      |           |
|         |      | Ok        |

b. Mobile Devices

| <mark>ևմ</mark> ս UrTechShop                                                 | <b>2</b>  |
|------------------------------------------------------------------------------|-----------|
| TOUR ACCOUNT                                                                 |           |
| Add Points                                                                   |           |
| + Read me first( click to show/hide inf<br>which can guide you in this area) | formation |
|                                                                              |           |
| Points*                                                                      |           |
| 50                                                                           | 0/10 >=50 |
|                                                                              |           |

## UrTechCity

Add Points

3. Once you click the **Ok** Button, it will take you to this page. Fill in the needed information and don't forget to choose the payment options you prefer.

### a. <u>Desktop</u>

| UrTeo <b>ليا</b>                            | cnonop                                                                                                    |                                             |              | 6 Log-O    | ut 👲 N    | Aessages      | Lupdate Prof   | le    |
|---------------------------------------------|----------------------------------------------------------------------------------------------------|---------------------------------------------|--------------|------------|-----------|---------------|----------------|-------|
|                                             |                                                                                                    | ± HOME                                      | COUNT        |            |           |               |                |       |
|                                             | -                                                                                                    | 103 Points Remaining                        | Add          |            |           |               |                |       |
| y Cart                                      |                                                                                                    |                                             |              |            |           |               |                |       |
| Read me first( click t                      | o show/hide information which                                                                                                    | can guide you in this area)                 | )            |            |           |               |                |       |
|                                             | Item Name                                                                                                    |                                             | Item Type    | Quantity   | Size      | Selling Price | e Delivery Fee |       |
| 100<br>POINTS Address:<br>The Wood          | Park, E. Santos, Marikina, 1800 l                                                                                                    | Metro Manila, Philippines <b>Q</b>          |              | 50         | 1         | ₽50.00        | ₽0.00          | ≡     |
|                                             |                                                                                                    |                                             |              | Total:     | ₽50.00→   | ₽50.00        | ₽0.00          |       |
| you have an addition                        | al instruction on delivery, landn                                                                                                    | nark(s), or schedule of deliv               | very, please | e inform b | elow      |               |                | _     |
|                                             |                                                                                                    |                                             |              |            |           |               | (              | /1000 |
| elivery Address*<br>heltertown Subidivisior | n, Buhay na Tubig, Imus, Cavite                                                                                                    |                                             |              |            |           |               |                |       |
|                                             |                                                                                                    |                                             |              |            |           |               |                |       |
|                                             |                                                                                                    |                                             |              | Er         | ter New A |               | Select Address |       |
| iγment Options*<br>⊦Cash                    | <b>v</b> )                                                                                                    |                                             |              |            |           |               |                |       |
| Payment Options*<br>G-Cash<br><b>b</b> .    | ✓<br>Mobile Devices<br>↓↓↓↓ UrTechS<br>● YOUR/<br>103 Points Re<br>My Cart<br>+ Read me first( click to sl<br>which can guide you in thi | hop 💿 🚖<br>ACCOUNT<br>Emaining   <u>Add</u> |              |            |           |               | Confirm Payme  | nt    |

Quantity: 50 Size: 1 Selling Price: ₽50 Delivery Fee

## UrTechCity

# Add Points

- 4. Once you click the **Confirm Payment**, it will take you to this page. Fill in the entries by typing your gcash number and you are done buying up points
  - a. Desktop

# **S** Permission

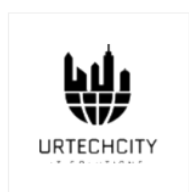

### **UrTechShop**

Get the best deals online

To continue with your registration, we need to verify your identity with your mobile number. Enter your 10 digit number (ex. 917XXXXXXX) to continue:

9XXXXXXXXXXXX

#### b. Mobile Devices

| UrTecl         | nShop                        |     |  |
|----------------|------------------------------|-----|--|
| Get the best ( | leals online                 |     |  |
| To continue    | with your registration, we n | eed |  |
| number. Ent    | er your 10 digit number (ex. |     |  |
| 917XXXXXX      | XX) to continue:             |     |  |
| 9XXXXXXXXX     | xxx                          |     |  |
|                |                              |     |  |